### Analiza wybranych narzędzi do skanowania systemów informatycznych

Dariusz Chaładyniak\*, Andrzej Czarnecki†

Warszawska Wyższa Szkoła Informatyki

### Abstrakt

Skanowanie jest procesem zdalnego wykrywania hostów, serwerów, urządzeń sieciowych oraz realizowanych usług. Polega to na próbkowaniu aktywności analizowanego urządzenia sieciowego, poprzez wysyłanie do niego odpowiednio spreparowanych pakietów. W rezultacie otrzymane odpowiedzi mają dostarczyć informacji na temat aktywności badanego urządzenia lub usługi. Skanowanie jest operacją, która udziela informacji o zdarzeniach i urządzeniach w sieci. Pozwala stwierdzić czy dany komputer jest aktywny oraz rozpoznać uruchomione na nim usługi oraz system operacyjny.

*Słowa kluczowe* – skanowanie, protokoły sieciowe, adresy IP, porty TCP i UDP, usługi sieciowe

# 1. Wprowadzenie

Skanowanie jest metodą aktywną. Administratorzy testowanej firmy mogą zarejestrować adres IP atakującego oraz jego działalność i poinformować odpowiednie służby. Dlatego bardzo ważne jest posiadanie pełnej zgody na przeprowadzenie skanowania.

Przed przystąpieniem do wykonywania testów należy zmienić User Agenta, aby nie zdradzać z jakiego systemu operacyjnego wykonuje się skanowanie. Podczas odwiedzania stron internetowych przeglądarka wysyła dane identyfikujące użytkownika, które zawierają na przykład nazwę systemu operacyjnego.

<sup>\*</sup> E-mail: dchalad@wwsi.edu.pl

<sup>&</sup>lt;sup>+</sup> E-mail: a\_czarnecki@poczta.wwsi.edu.pl

System Kali Linux jest mało popularny, dlatego jeśli nie chcemy wyróżniać się w Internecie warto zmienić informacje wysyłane przez przeglądarkę na takie, które są wysyłane przez programy uruchomione w systemie Windows.

Podczas testów User Agent w Kali Linux został zmieniony na User-Agent: Mozilla/5.0 (compatibile; MSIE 9.0; Windows NT 6.1; WOW64; Trident/5.0).

Skanowanie najlepiej przeprowadzić kilkoma narzędziami, ponieważ wyniki mogą się różnić (skanery różnie klasyfikują podatności).

W trakcie skanowania należy zwrócić szczególną uwagę na usługi zdalnego dostępu na przykład: SSH (*ang. Secure shell*), Telnet, FTP (*ang. File Transfer Ptotocol*), PC AnyWhere i VNC (*ang. Virtual Network Computing*), ponieważ uzyskanie do nich dostępu bardzo często skutkuje przejęciem pełnej kontroli nad atakowanym systemem.

### 2. Analiza wybranych narzędzi do skanowania systemów informatycznych

W procesie skanowania systemów informatycznych zostały przeanalizowane poniższe narzędzia programistyczne.

### 2.1. Ping, FPing oraz Hping3

Narzędzie Ping [1] służy do wysyłania pakietów ICMP (*ang. Internet Control Message Protocol*), dzięki którym można określić czy interfejs w urządzeniu sieciowym jest włączony. Dodatkowo dostajemy informację o czasie trwania podróży pakietu oraz poziomie strat w trakcie komunikacji, co pozwala na określenie niezawodności połączenia (patrz rysunek 1).

Rysunek 1. Wynik skanowania narzędziem Ping

Dużo ciekawsze opcje oferuje skrypt Fping [2] umożliwiający testowanie wielu urządzeń sieciowych wykorzystując plik, w którym są zapisane adresy IP lub nazwy do sprawdzenia. Uzyskane informacje można zapisać do pliku. Narzędzie w prostym zapytaniu udziela krótkiej informacji czy urządzenie jest dostępne (patrz rysunek 2).

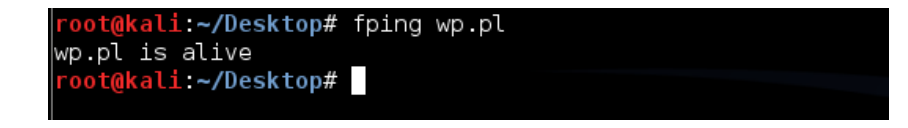

Rysunek 2. Zapytanie wykonane za pomocą narzędzia Fping

| <pre>root@kali:~/Desktop# fping -#</pre> | A -d -e -c 2 < servers.txt > wynikfping.txt           |
|------------------------------------------|-------------------------------------------------------|
| wp.pl (212.77.98.9)                      | : xmt/rcv/%loss = 2/2/0%, min/avg/max = 10.6/11.1/11. |
| wwsi.edu.pl (148.81.195.146)             | : xmt/rcv/%loss = 2/2/0%, min/avg/max = 10.9/11.0/11. |
| onet.pl (213.180.141.140)                | : xmt/rcv/%loss = 2/2/0%, min/avg/max = 14.7/15.2/15. |
| interia.pl (217.74.65.23)                | : xmt/rcv/%loss = 2/2/0%, min/avg/max = 15.4/15.6/15. |
| tv.pl (217.149.249.61)                   | : xmt/rcv/%loss = 2/2/0%, min/avg/max = 10.9/11.3/11. |
| <pre>root@kali:~/Desktop# cat wyni</pre> | ikfping.txt                                           |
| wp.pl (212.77.98.9)                      | : [0], 84 bytes, 10.6 ms (10.6 avg, 0% loss)          |
| wwsi.edu.pl (148.81.195.146)             | : [0], 84 bytes, 10.9 ms (10.9 avg, 0% loss)          |
| onet.pl (213.180.141.140)                | : [0], 84 bytes, 14.7 ms (14.7 avg, 0% loss)          |
| interia.pl (217.74.65.23)                | : [0], 84 bytes, 15.4 ms (15.4 avg, 0% loss)          |
| tv.pl (217.149.249.61)                   | : [0], 84 bytes, 10.9 ms (10.9 avg, 0% loss)          |
| wp.pl (212.77.98.9)                      | : [1], 84 bytes, 11.6 ms (11.1 avg, 0% loss)          |
| wwsi.edu.pl (148.81.195.146)             | : [1], 84 bytes, 11.2 ms (11.0 avg, 0% loss)          |
| onet.pl (213.180.141.140)                | : [1], 84 bytes, 15.8 ms (15.2 avg, 0% loss)          |
| interia.pl (217.74.65.23)                | : [1], 84 bytes, 15.8 ms (15.6 avg, 0% loss)          |
| tv.pl (217.149.249.61)                   | : [1], 84 bytes, 11.7 ms (11.3 avg, 0% loss)          |

Rysunek 3. Wyniki działania narzędzia Fping

Jest to bardzo dobra alternatywa do popularnego narzędzia Ping i oferująca dużo większy potencjał, poprzez podanie nazw i adresów IP z dokładnym czasem wędrówki pakietów oraz możliwością zapisania wyników do pliku (patrz rys. 3).

Narzędzie Hping3 [3] wykonuje wszystkie powyższe czynności i dodatkowo może wysyłać pakiety z wykorzystaniem protokołów warstwy czwartej TCP (patrz rysunek 4) lub UDP (patrz rysunek 5). Aplikacja umożliwia generowanie pakietów, zmieniając pola, flagi i typy protokołów TCP/IP. root@kali:~/Desktop# hping3 -A -p 23 wp.pl -c 1
HPING wp.pl (eth1 212.77.98.9): A set, 40 headers + 0 data bytes
len=46 ip=212.77.98.9 ttl=128 id=60919 sport=23 flags=R seq=0 win=32767 rtt=0.4 ms
--- wp.pl hping statistic --1 packets transmitted, 1 packets received, 0% packet loss
round-trip min/avg/max = 0.4/0.4/0.4 ms
root@kali:~/Desktop#

Rysunek 4. Wynik skanowania z użyciem protokołu TCP

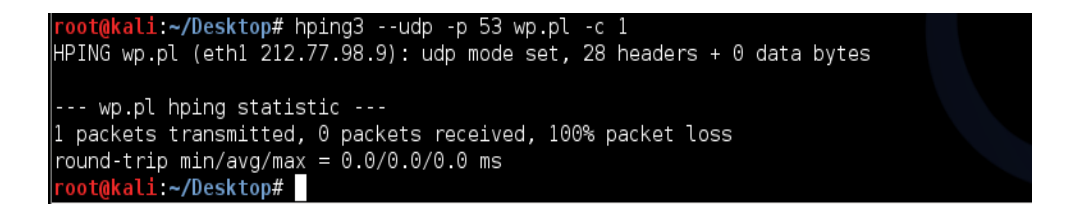

Rysunek 5. Wynik skanowania protokołu UDP

Hping3 pozwala na tworzenie skryptów, które umożliwiają sprawdzenie systemu wykrywającego włamania. Dodatkowo oferuje on śledzenie pakietów na każdym skoku trasy, weryfikację co przepuszcza lub blokuje zapora oraz określenie jednostki MTU (*ang. Maximum Transmission Unit*), czyli wielkości datagramu dopuszczo-nego do danej sieci.

### 2.3. Nmap

Narzędzie Nmap [4] dużo lepiej radzi sobie ze skanowaniem niż wcześniej przedstawione narzędzia. Dostarcza poprawne wyniki, ponieważ posiada zdefiniowane wzorce pakietów, które są wysyłane w zależności od użytych opcji. Do każdego przypadku należy dobrać odpowiedni sposób skanowania.

Oprogramowanie Nmap może spowodować uszkodzenie działających systemów, dlatego powinno się go bardzo ostrożnie używać. Skanowanie należy przeprowadzić na wszystkich portach, aby uzyskać informację o otwartych i używanych usługach w skanowanym systemie, co jednak spowoduje wydłużenie czasu realizacji. Celem skanowania jest wykrycie wszystkich otwartych portów i ustalenie usług udostępnianych przez dany system z zamiarem wyszukania luk w zabezpieczeniach pod kontem podatności na atak, dzięki którym można uzyskać dostęp do komputera ofiary.

## 2.3.1. Skanowanie TCP SYN

Podczas skanowania TCP SYN nie jest nawiązywane pełne połączenie. Do testowanego hosta wysyła się sygnał SYN i na podstawie otrzymanej odpowiedzi SYN-ACK jest określane czy port jest otwarty lub zamknięty. Ponieważ nie jest odsyłany sygnał ACK, a jedynie pakiet RST (zerowanie), który nakazuje skanowanemu komputerowi zignorowanie poprzednich pakietów i zamknięcie połączenia, dlatego jest to skanowanie półotwarte. W takim skanowaniu używa się flagi -sS (patrz rysunek 6).

| root@kali:/# nmap -sS 192.168.1.3-5 -oA skanowanieSYN                                                                                                    |
|----------------------------------------------------------------------------------------------------|
| Starting Nmap 6.40 ( http://nmap.org ) at 2016-04-08 08:41 EDT<br>mass_dns: warning: Unable to determine any DNS servers. Reverse<br>Nmap scan report for 192.168.1.3<br>Host is up (0.00034s latency).<br>Not shown: 992 closed ports                                                                                             |
| PORT STATE SERVICE                                                                                                    |
| 21/tcp open ftp                                                                                                    |
| 25/tcp open smtp                                                                                                    |
| 80/tcp open http                                                                                                    |
| 135/tcp open msrpc                                                                                                    |
| 139/tcp open netbios-ssn                                                                                                    |
| 443/tcp open https                                                                                                    |
| 445/tcp open microsoft-ds                                                                                                    |
| 3306/tcp open mysql                                                                                                    |
| MAC Address: 00:0C:29:19:E4:40 (VMware)                                                                                                    |
| Nmap scan report for 192.168.1.4<br>Host is up (0.00029s latency).<br>Not shown: 993 closed ports<br>PORT STATE SERVICE<br>21/tcp open ftp<br>22/tcp open ssh<br>80/tcp open http<br>111/tcp open rpcbind<br>139/tcp open netbios-ssn<br>445/tcp open microsoft-ds<br>2049/tcp open nfs<br>MAC Address: 00:0C:29:02:BC:D1 (VMware) |
| Nmap scan report for 192.168.1.5<br>Host is up (0.00025s latency).<br>Not shown: 998 filtered ports<br>PORT STATE SERVICE<br>80/tcp open http<br>135/tcp open msrpc<br>MAC Address: 00:0C:29:22:CB:95 (VMware)                                                                                                    |
| Nmap done: 3 IP addresses (3 hosts up) scanned in 4.35 seconds                                                                                                    |

Rysunek 6. Skanowanie TCP SYN

Jest stosunkowo bezpieczne i minimalizuje niebezpieczeństwo doprowadzenia do awarii skanowanego komputera lub uznania skanowania za atak typu DoS (*ang. Denial of Service*).

Podczas skanowania Nmap-em podaje się pojedynczy adres hosta lub zakres adresów IP. Flaga -oA umożliwia zapisanie wyników skanowania do pliku we wszystkich dostępnych formatach. Umożliwia to później łatwą pracę z danymi zapisanymi w pliku poprzez odfiltrowywanie interesujących nas informacji za pomocą narzędzia Grep.

#### 2.3.2. Skanowanie UDP

Skanowanie portów UDP jest inne od skanowania portów TCP, ponieważ są to porty bezpołączeniowe. Nmap nie jest wstanie poprawnie ustalić czy port UDP jest zamknięty czy filtrowany przez zaporę. Otrzymana odpowiedź oznacza, że port nie jest otwarty ale może być również zablokowany.

| root@kal                                                            | . <b>i:/#</b> nmap -sU                                                                                                    | -sV 192.168.1                                                                             | .3-5 -oA skanowanieUDP                                                                                                    |                                 |
|---------------------------------------------------------------------|----------------------------------------------------------------------------------------------------|-------------------------------------------------------------------------------------------|----------------------------------------------------------------------------------------------------|---------------------------------|
| Starting<br>mass_dns<br>Stats: 5<br>NSE Timi<br>Nmap sca<br>Host is | Nmap 6.40 ( h<br>: warning: Unat<br>:40:09 elapsed<br>ng: About 97.8<br>n report for 19<br>up (0.00046s ld<br>r: 902 closed | ttp://nmap.or<br>ole to detern<br>; 0 hosts con<br>5% done; ETC<br>92.168.1.3<br>atency). | g ) at 2016-04-08 08:44 EDT<br>nine any DNS servers. Reverse DNS is<br>npleted (3 up), 3 undergoing Script S<br>: 14:30 (0:05:33 remaining) | disabled. Try usingsyste<br>can |
| PORT                                                                | STATE                                                                                                    | SERVICE                                                                                   | VERSION                                                                                                    |                                 |
| 123/udp                                                             | open                                                                                                    | ntp                                                                                       | Microsoft NTP                                                                                                    |                                 |
| 137/udp                                                             | open                                                                                                    | netbios-ns?                                                                               |                                                                                                    |                                 |
| 138/udp                                                             | open/filtered                                                                                                    | netbios-dgm                                                                               |                                                                                                    |                                 |
| 445/udp                                                             | open filtered                                                                                                    | microsoft-ds                                                                              |                                                                                                    |                                 |
| 500/udp                                                             | open filtered                                                                                                    | isakmp                                                                                    |                                                                                                    |                                 |
| 1900/udp                                                            | open filtered                                                                                                    | upnp                                                                                      |                                                                                                    |                                 |
| 4500/udp                                                            | open filtered                                                                                                    | nat-t-ike                                                                                 |                                                                                                    |                                 |
| MAC Addr                                                            | ess: 00:0C:29:                                                                                                    | 19:E4:40 (VMw                                                                             | vare)                                                                                                    |                                 |
| Service                                                             | Info: OS: Wind                                                                                                    | ows; CPE: cp€                                                                             | e:/o:microsoft:windows                                                                                                    |                                 |
|                                                                     | n ronart for 10                                                                                                    | 00 160 1 4                                                                                |                                                                                                    |                                 |
| Nillap sca<br>Host is                                               | un (0.00057sl)                                                                                                    | atency)                                                                                   |                                                                                                    |                                 |
| Not show                                                            | n: 995 closed i                                                                                                    | orts                                                                                      |                                                                                                    |                                 |
| PORT                                                                | STATE                                                                                                    | SERVICE                                                                                   | VERSION                                                                                                    |                                 |
| 111/udp                                                             | open                                                                                                    | rpcbind                                                                                   | 2 (RPC #100000)                                                                                                    |                                 |
| 137/udp                                                             | open                                                                                                    | netbios-ns                                                                                | Samba nmbd (workgroup: WORKGROUP)                                                                                                    |                                 |
| 138/udp                                                             | open filtered                                                                                                    | netbios-dgm                                                                               |                                                                                                    |                                 |
| 2049/udp                                                            | open                                                                                                    | nfs                                                                                       | 2-4 (RPC #100003)                                                                                                    | للكل للكالمالمالك               |
| 5353/udp                                                            | open                                                                                                    | mdns                                                                                      | DNS-based service discovery                                                                                                    |                                 |
| MAC Addr                                                            | ess: 00:0C:29:0                                                                                                    | 92:BC:D1 (VMw                                                                             | vare)                                                                                                    |                                 |
| Service                                                             | Info: Host: UB                                                                                                    | JNTU                                                                                      |                                                                                                    |                                 |
| Nmap sca<br>Host is<br>Not show<br>PORT                             | n report for 19<br>up (0.00080s la<br>n: 998 open fi<br>STATE SERVICE                                                       | 92.168.1.5<br>atency).<br>ltered ports<br>VERSION                                         |                                                                                                    |                                 |
| 137/udp<br>1434/udp                                                 | open netbios<br>open ms-sql-r                                                                                               | -ns Microsofi<br>n?                                                                       | : Windows NT netbios-ssn (workgroup:                                                                                                    | WORKGROUP)                      |

Rysunek 7. Skanowanie UDP

Natomiast w przypadku braku odpowiedzi, nmap klasyfikuje port jako otwarty. Skanowanie jest dużo wolniejsze i mniej precyzyjne, jednak powinno być przeprowadzane, żeby wykryć usługi, które korzystają z tego protokołu. Do wykonania skanowania UDP należy użyć flagi -sU (patrz rysunek 7).

Nmap domyślnie skanuje tylko porty najczęściej używane. Za pomocą flagi -p można wybrać skanowanie wszystkich portów lub zawęzić skanowanie do konkretnego portu. Żeby nie pominąć żadnego otwartego portu dobrze jest na samym początku używać tej usługi. Dodatkowo opcja -T pozwala na zmianę szybkości skanowania od 0 do 5, a opcja -0 umożliwia ustalenie systemu operacyjnego w skanowanym komputerze. Narzędzie Nmap posiada bardzo dużo możliwości, dlatego jest niezbędne w wyposażeniu profesjonalnego pentestera. Zdarzają się jednak sytuacje, że podczas skanowania niektóre usługi sieciowe ulegają awarii.

#### 2.3.3. Skanowanie Xmas

Skanowanie Xmas ma na celu wyszukanie potencjalnych słabości i dziur oraz ustalenie listy otwartych portów.

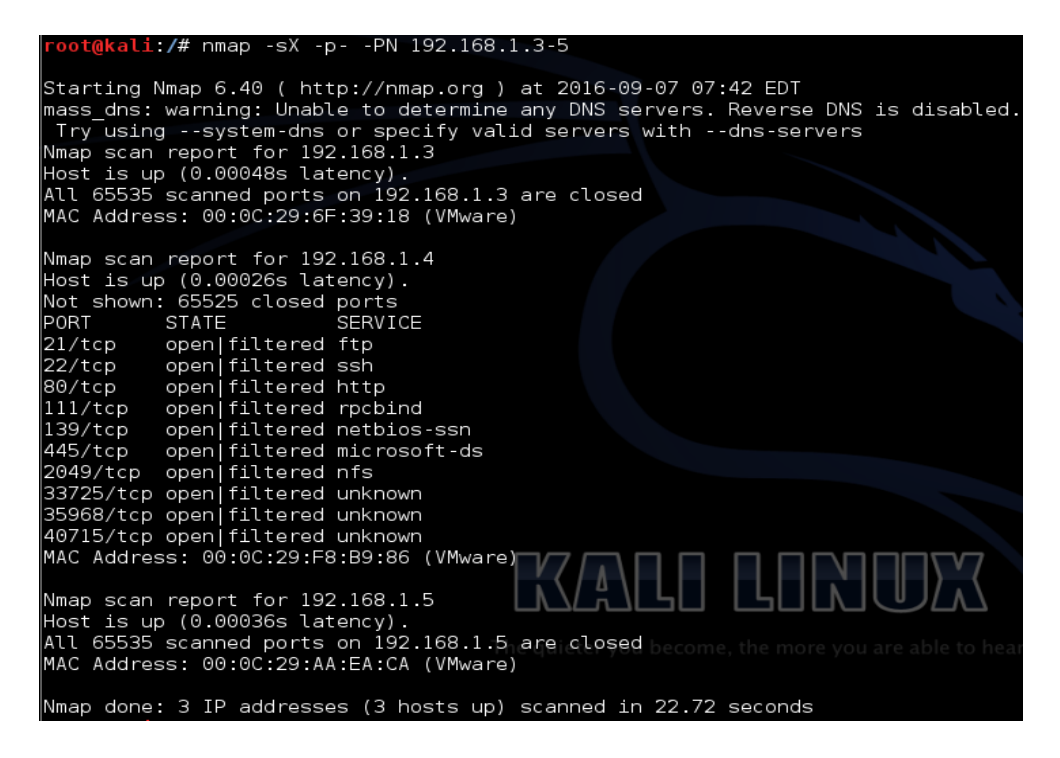

Rysunek 8. Skanowanie Xmas

Podczas skanowania wysyłane są pakiety z włączonymi flagami FIN, PSH i URG, a z wyłączonymi flagi SYN i ACK. Zamknięty port otrzymujący pakiet nieposiadający włączonych flag SYN, ACK lub RST powinien udzielić odpowiedzi w postaci pakietu wraz z włączoną flagą RST, natomiast włączony port otrzymujący pakiet bez ustawionej flagi SYN, ACK lub RST – powinien zignorować taki pakiet. W celu wykonania skanowania Xmas powinna być użyta flaga – sX (patrz rysunek 8).

# 2.3.4. Skanowanie Null

Skanowanie Null wykorzystuje pakiety bez ustawionych jakichkolwiek flag, czyli nagłówek TCP zawiera 0 (stąd nazwa skanowania). Ten typ skanowania jest niezgodny ze specyfikacją zawartą w dokumentach RFC (*ang. Request for Comments*). Umożliwia ominięcie tak samo jak w Xmas prostych filtrów i list kontroli dostępu ACL oraz jest również nieskuteczny w stosunku do systemu Windows. Skanowanie używa flagi -sN (patrz rysunek 9).

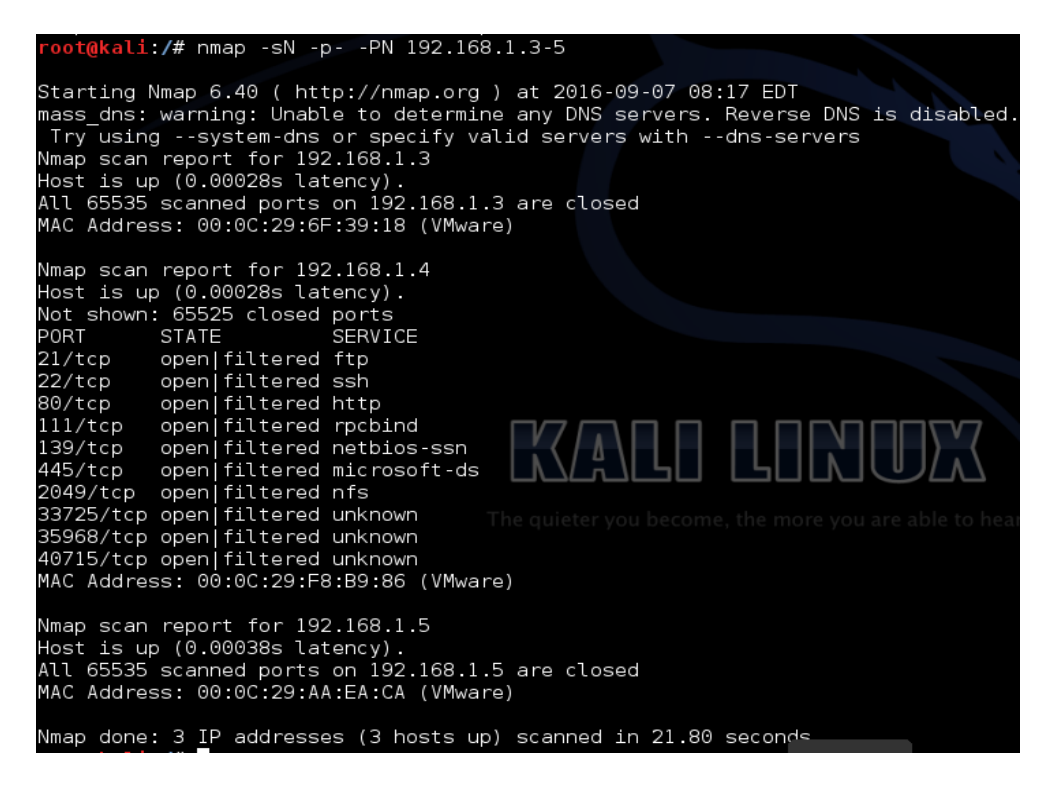

Rysunek 9. Skanowanie Null

Uzyskany wynik jest taki sam jak w Xmas, chociaż nie są ustawiane żadne flagi. Główną zaletą tego typu skanowań jest to, że są one w stanie ominąć zapory bezstanowe i filtrowanie na routerach. Jednak nowe systemy IDS są konfigurowane do ich wykrywania. Ten rodzaj skanowania nie potrafi jednak odróżnić portów otwartych od filtrowanych.

# 2.4. Nessus

Program Nessus [5] przeprowadza skanowanie systemu pod kątem jego podatności na atak poprzez wykrycie słabych punktów lub błędów w konfiguracji. Narzędzie posiada w swoich zasobach bardzo duże ilości danych o podatnościach i lukach w zabezpieczeniach systemów operacyjnych, co jest bardzo przydatne podczas przeprowadzania testów penetracyjnych. Bardzo efektywnie i szybko udziela informacji o testowanym środowisku wyświetlając, jakie oprogramowanie jest używane oraz jakich poprawek brakuje, co od razu wskazuje, na jakie podatności jest narażone. Działa na serwerze, a komunikacja z nim odbywa się za pomocą przeglądarki.

Po zainstalowaniu aplikacji i uruchomieniu, należy w przeglądarce wpisać adres *https://kali:8834*, co pozwoli wejść do strony webowej narzędzia. Podczas konfiguracji można utworzyć dwa rodzaje polityk w jednej zaznaczając opcję *SafeChecks*. W polu *Scan Targets* wpisuje się adresy IP do przeskanowania lub można wczytać plik z adresami. Informacje o znalezionych lukach w skanowanych systemach skaner wyświetla w raporcie. Podatności z oznaczeniami Critical oznaczają największą wrażliwość systemu na atak (patrz rysunek 10).

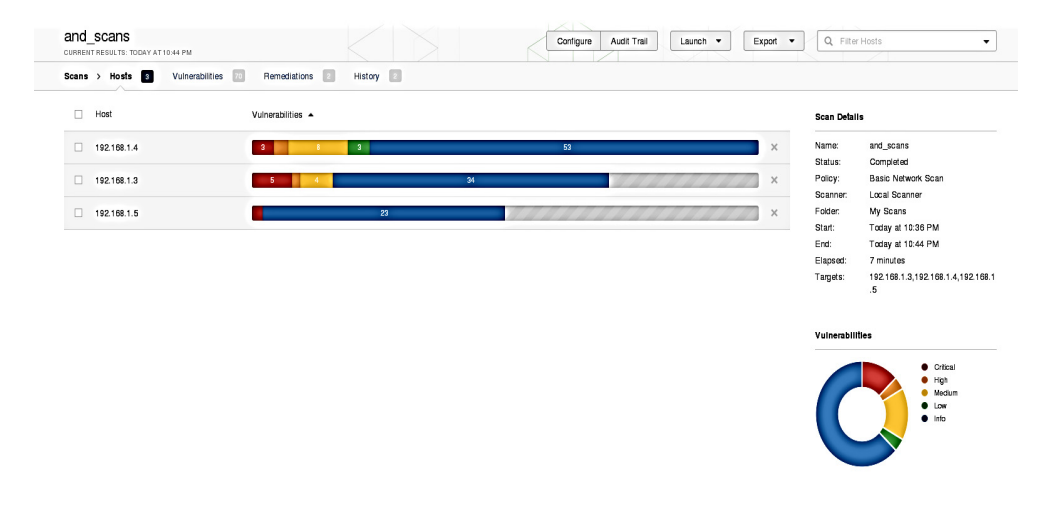

Rysunek 10. Wyniki działania skanera Nessus

|       | SCANS         | Y AT1044 PM                                                                                                 | ire Audit Trail Launch 🔻 | Export • | Q Filter Vulnerabilities                           |
|-------|---------------|----------------------------------------------------------------------------------------------------|--------------------------|----------|----------------------------------------------------|
| Hosts | > 192.168.1.3 | 3 > Vulnerabilities 8                                                                                       |                          |          |                                                    |
|       | Severity 🔺    | Plugin Name                                                                                                 | Plugin Family            | Count    | Host Details                                       |
|       | CRITICAL      | Microsoft Windows XP Unsupported Installation Detection                                                     | Windows                  | 1        | IP: 192.168.1.3                                    |
|       | CRITICAL      | MS05-027: Vulnerability in SMB Could Allow Remote Code Execution (896422) (uncredentialed check)            | Windows                  | 1        | OS: Microsoft Windows XP Service Pack              |
|       | CRITICAL      | MS06-040: Vulnerability in Server Service Could Allow Remote Code Execution (921883) (uncredentialed check) | Windows                  | 1        | Microsoft Windows XP Service Pack<br>3             |
|       | CRITICAL      | MS08-067: Microsoft Windows Server Service Crafted RPC Request Handling Remote Code Execution (959644) (u   | Windows                  | 1        | Start: Today at 10:36 PM<br>End: Today at 10:39 PM |
|       | CRITICAL      | MS09-001: Microsoft Windows SMB Vulnerabilities Remote Code Execution (956667) (uncredentialed check)       | Windows                  | 1        | Elapsed: 2 minutes<br>KB: Download                 |
|       | HIGH          | MS06-035: Vulnerability in Server Service Could Allow Remote Code Execution (917159) (uncredentialed check) | Windows                  | 1        |                                                    |
|       | MEDIUM        | Finger Recursive Request Arbitrary Site Redirection                                                         | Misc.                    | 1        | Vuinerabilities                                    |
|       | MEDIUM        | Finger Service Remote Information Disclosure                                                                | Misc.                    | 1        | High     Madum                                     |
|       | MEDIUM        | Microsoft Windows SMB NULL Session Authentication                                                           | Windows                  | 1        | ohi •                                              |
|       | MEDIUM        | SMB Signing Disabled                                                                                        | Misc.                    | 1        | $\checkmark$                                       |
|       | INFO          | Nessus SYN scanner                                                                                          | Port scanners            | 8        | -                                                  |

Rysunek 11. Podatności w systemie MS Windows XP

| Severity A | Plugin Name                                               | Plugin Family | Count | Host Details                                       |
|------------|-----------------------------------------------------------|---------------|-------|----------------------------------------------------|
| CRITICAL   | Samba 'AndX' Request Heap-Based Buffer Overflow           | Misc.         | 1     | IP: 192.168.1.4                                    |
| CRITICAL   | Unsupported Unix Operating System                         | General       | 1     | OS: Linux Kernel 2.6 on Debian 5.0<br>(lenny)      |
| CRITICAL   | vsttpd Smiley Face Backdoor                               | FTP           | 1     | Start: Today at 10:36 PM<br>End: Today at 10:41 PM |
| HIGH       | Apache HTTP Server Byte Range DoS                         | Web Servers   | 1     | Elapsed: 5 minutes<br>KB: Download                 |
| HIGH       | NFS Share User Mountable                                  | RPC           | 1     |                                                    |
| MEDIUM     | Anonymous FTP Enabled                                     | FTP           | 1     | Vulnerabilities                                    |
| MEDIUM     | Apache HTTP Server httpOnly Cookie Information Disclosure | Web Servers   | 1     | Critical     High     Medium                       |
| MEDIUM     | Apache Server ETag Header Information Disclosure          | Web Servers   | 1     | Low     Info                                       |
| MEDIUM     | HTTP TRACE / TRACK Methods Allowed                        | Web Servers   | 1     |                                                    |
| MEDIUM     | Microsoft Windows SMB Guest Account Local User Access     | Windows       | 1     |                                                    |
| MEDIUM     | NFS Exported Share Information Disclosure                 | RPC           | 1     |                                                    |
| MEDIUM     | NFS Shares World Readable                                 | RPC           | 1     |                                                    |
| MEDIUM     | SMB Signing Disabled                                      | Misc.         | 1     |                                                    |

Rysunek 12. Podatności w systemie Ubuntu

|       | _SCANS       | Y AT 10.44 PM                                                                                          | figure Audit Trail Laun | ch 🔹 Export 👻 | Q Filter Vulnerabilities         | •     |
|-------|--------------|----------------------------------------------------------------------------------------------------|-------------------------|---------------|----------------------------------|-------|
| Hosts | > 192.168.1. | 5 > Vulnerabilities 07                                                                                 |                         |               |                                  |       |
|       | Severity 🔺   | Plugin Name                                                                                            | Plugin Family           | Count         | Host Details                     | ÷     |
|       | CRITICAL     | MS15-034: Vulnerability in HTTP.sys Could Allow Remote Code Execution (3042553) (uncredentialed check) | Windows                 | 1             | IP: 192.168.1.5                  |       |
|       | INFO         | DCE Services Enumeration                                                                               | Windows                 | 7             | OS: Microsoft Windows Server 200 | /8 R2 |
|       | INFO         | Nessus SYN scanner                                                                                     | Port scanners           | 2             | End: Today at 10:44 PM           |       |
|       | INFO         | Common Platform Enumeration (CPE)                                                                      | General                 | 1             | KB: Download                     |       |
|       | INFO         | Device Type                                                                                            | General                 | 1             | Vuinerabilities                  |       |
|       | INFO         | Ethernet Card Manufacturer Detection                                                                   | Misc.                   | 1             | Critical                         |       |
|       | INFO         | HTTP Methods Allowed (per directory)                                                                   | Web Servers             | 1             | ohi •                            |       |
|       | INFO         | HTTP Server Type and Version                                                                           | Web Servers             | 1             |                                  |       |
|       | INFO         | HyperText Transfer Protocol (HTTP) Information                                                         | Web Servers             | 1             |                                  |       |
|       | INFO         | Microsoft SQL Server UDP Query Remote Version Disclosure                                               | Databases               | 1             |                                  |       |
|       | INFO         | Nessus Scan Information                                                                                | Settings                | 1             |                                  |       |

Rysunek 13. Podatności w systemie MS Windows 7

Testowane systemy zostały przeskanowane przez narzędzie Nessus, które wykryło bardzo dużo poważnych zagrożeń w systemie MS Windows XP (patrz rysunek 11), jak również w systemie Ubuntu (patrz rysunek 12).

Najmniej sklasyfikowano podatności w systemie operacyjnym MS Windows 7 (patrz rysunek 13). Wykryte luki przez system Nessus są ułożone według kryteriów CVSS (*ang. Common Vulnerability Scoring System*), opracowanych przez NIST (*ang. National Institute of Standards and Technology*), które określają, jaki wpływ na system mają wykryte dziury w zabezpieczeniach. Uzyskane wyniki są bardzo szczegółowe i dokładne, przedstawiając wszystkie możliwe podatności na testowanych systemach. Nessus przedstawia rezultaty skanowania w bardzo przejrzystej formie raportu z opisem każdej znalezionej luki.

### 2.5. Burp Suite

Bardzo użytecznym narzędziem do analizy i skanowania aplikacji webowych jest Burp Suite [6]. Profesjonalne narzędzie jest płatne, natomiast do celów testowych została wykorzystana darmowa wersja z ograniczeniami. Narzędzie można pobrać ze strony *http://portswigger.net/burp/download.html* i uruchomić poleceniem java – *jar burpsuite\_free\_v1.7.03.jar*. Następnie należy ustawić proxy w zakładce *Proxy*, karta *Options* na port 8080 (patrz rysunek 14).

|                         | ipider Sca    | anner  | Intruder    | Repeater    | Sequencer     | Decoder             | Comparer       | Extender     | Project options   | User option:  |
|-------------------------|---------------|--------|-------------|-------------|---------------|---------------------|----------------|--------------|-------------------|---------------|
| ercept HTTP h           | istory Web    | oSocke | ts history  | Options     |               |                     |                |              |                   |               |
| Proxy Liste             | ners          |        |             |             |               |                     |                |              |                   |               |
| FIONY LISCE             | incra         |        |             |             |               |                     |                |              |                   |               |
| Burp Proxy us<br>server | es listeners  | to rec | eive incom  | ing HTTP re | quests from y | our browse          | r. You will ne | ed to config | gure your browser | to use one of |
| Durvur.                 |               |        |             |             |               |                     |                |              |                   |               |
| Add                     | Running       | Interf | ace         | Invisible   | Redirect      |                     | Certificate    |              |                   |               |
|                         |               | 127.0  | 0.0.1:8080  |             |               |                     | Per-host       |              |                   |               |
| Edit                    |               |        |             |             |               |                     |                |              |                   |               |
| Remove                  |               |        |             |             |               |                     |                |              |                   |               |
|                         |               |        |             |             |               |                     |                |              |                   |               |
|                         |               |        |             |             |               |                     |                |              |                   |               |
|                         |               |        |             |             |               |                     |                |              |                   |               |
|                         |               |        |             |             |               |                     |                |              |                   |               |
| Fach testallar          |               |        |             | C1          |               | lister and a second |                |              |                   |               |
| Fach installati         | on or Burp g  | nother | installatio | n of Burn   | te that Proxy | listeners ca        | in use when i  | negotiating  | SSL connections.  | rou can impo  |
| for use in othe         | er toois or a |        |             |             |               |                     |                |              |                   |               |

Rysunek 14. Ustawienie adresu serwera Proxy

Kolejny krok to instalacja rozszerzenia *FroxyProxy for Firefox*, które umożliwia automatyczne przełączanie połączenia internetowego pomiędzy serwerami proxy, zgodnie z regułami zdefiniowanymi przez użytkownika. W przeglądarce należy wybrać *Add New Proxy*, a następnie w karcie *Proxy Details* w części *Manual Proxy Configuration* wpisać w polu *Host or IP* adres 127.0.0.1, a tam gdzie jest port podać numer 8080 (patrz rysunek 15). Wszystkim ustawieniom lub zmianom nadać nazwę i zapisać.

| FoxyProxy Standard – Proxy Settings                             |                   |
|-----------------------------------------------------------------|-------------------|
| 😹 General 🐻 P <u>r</u> oxy Details 🗋 URL <u>P</u> atterns       |                   |
|                                                                 |                   |
| O <u>D</u> irect internet connection (no proxy)                 |                   |
| Manual Proxy Configuration                                      |                   |
| Help! Where are settings for HTTP, SSL, FTP, Gopher, and SOCKS? |                   |
| Host or IP Address 127.0.0.1                                    | <u>P</u> ort 8080 |
| □ <u>SOCKS proxy</u> ? O SOCKS v <u>4</u> /4a                   |                   |
| Authentication                                                  |                   |
| Username Password Password - again                              |                   |
| Domain (optional - NTLM only)                                   |                   |
| O Use System Proxy Settings                                     |                   |
| O Automatic Proxy Configuration                                 |                   |
| O by <u>w</u> pad <b>•</b> by <u>p</u> ac                       |                   |

**Rysunek 15.** Ustawienia proxy w przeglądarce 100

Przeglądarka będzie przekazywała cały ruch na port 8080 do narzędzia Burp Suite, które dalej przekieruje do właściwego celu. Kiedy wszystko jest już poprawnie ustawione i przeglądarka używa Proxy można analizować witrynę testowanej aplikacji internetowej. W przeglądarce wpisujemy adres testowanej witryny, następnie przechodzimy do Burp Suite i otwieramy zakładkę *Proxy*, a w niej kartę *Intercept* (patrz rysunek 16).

| Burp Suite Free Edition v1.7.03 - Temporary Project                                                                                                    |
|----------------------------------------------------------------------------------------------------|
| Burp Intruder Repeater Window Help                                                                                                    |
| Target Proxy Spider Scanner Intruder Repeater Sequencer Decoder Comparer Extender                                                                                                    |
| Intercept HTTP history WebSockets history Options                                                                                                    |
| Request to http://192.168.1.5:80                                                                                                    |
| Forward Drop Intercept is on Action                                                                                                    |
| Raw Params Headers Hex                                                                                                    |
| <pre>GET /login.php HTTP/1.1<br/>Host: 192.168.1.5<br/>User-Agent: Mozilla/5.0 (compatible; MSIE 9.0; Windows NT 6.1; WOW64; Trident/5.0)<br/>Accept: text/html,application/xhtml+xml,application/xml;q=0.9,*/*;q=0.8<br/>Accept-Language: en-US,en;q=0.5<br/>Accept-Encoding: gzip, deflate<br/>Cookie: PHPSESSID=2gfco93mg98eciu6kpnd2p4f11; security=low<br/>Connection: close<br/>Upgrade-Insecure-Requests: 1<br/>Cache-Control: max-age=0</pre> |

Rysunek 16. Dane przechwycone przez Burp Suite

Informacje przechwycone przez narzędzie Burp Suite pomiędzy przeglądarką z Kali Linux a serwerem obsługującym stronę internetową można odczytać, zmienić, przesłać dalej lub odrzucić. Można ponadto podejrzeć opcje logowania i odczytać login oraz hasło, jeżeli jest przesyłane niezaszyfrowaną komunikacją (patrz rysunek 17).

| Burp Suite Free Edition v1.7.03 - Temporary Project                                                                                                    |
|----------------------------------------------------------------------------------------------------|
| Burp Intruder Repeater Window Help                                                                                                    |
| Target Proxy Spider Scanner Intruder Repeater Sequencer Decoder Comparer Extender Project                                                                                                    |
| Intercept HTTP history WebSockets history Options                                                                                                    |
| Request to http://192.168.1.5:80                                                                                                    |
| Forward Drop Intercept is on Action                                                                                                    |
| Raw Params Headers Hex                                                                                                    |
| <pre>POST /login.php HTTP/1.1<br/>Host: 192.168.1.5<br/>User-Agent: Mozilla/5.0 (compatible; MSIE 9.0; Windows NT 6.1; WOW64; Trident/5.0)<br/>Accept: text/html,application/xhtml+xml,application/xml;q=0.9,*/*;q=0.8<br/>Accept-Language: en-US,en;q=0.5<br/>Accept-Encoding: gzip, deflate<br/>Referer: http://192.168.1.5/login.php<br/>Cookie: PHPSESSID=2gfco93mg98eciu6kpnd2p4f11; security=low<br/>Connection: close<br/>Upgrade-Insecure-Requests: 1<br/>Content-Type: application/x-www-form-urlencoded<br/>Content-Length: 88</pre> |
| username=admin&password=password&Login=Login&user_token=80a966e6eca6dde1547ae3706d48a709                                                                                                    |

Rysunek 17. Uzyskane dane do logowania

### 2.6. DirBuster

Aplikacja DirBuster [7] służy do poszukiwania plików lub katalogów w webaplikacjach. Wykorzystując własny słownik zapytań DirBuster sprawdza, jaki jest kod HTTP odpowiedzi z serwera. Dzięki nim można ustalić czy dany plik lub katalog istnieje, czy jest przekierowanie do innej strony. Po wpisaniu adresu URL, należy wybrać metodę, typ skanowania i zaznaczyć jakie zasoby mają być przeszukane (patrz rysunek 18).

Opis ustawień:

- adres strony na serwerze (http://192.168.1.5);
- ustawić opcje Auto Switch;
- wybrać czy metoda brute force (Pure Brute Force) i określić zakres znaków czy metoda słownikowa (List based brute force) i wybrać słownik;
- zaznaczyć, że szukane są pliki i foldery (Brute Force Dirs i Files).

# Analiza wybranych narzędzi do skanowania systemów informatycznych

| OWASP DirBuster 1.0-RC1 - Web Application Brute Forcing                                                                 |
|----------------------------------------------------------------------------------------------------|
| File Options About Help                                                                                                 |
| Target URL (eg http://example.com:80/)                                                                                  |
| http://192.168.1.5                                                                                                    |
| Work Method O Use GET requests only () Auto Switch (HEAD and GET)                                                       |
| Number Of Threads                                                                                                    |
| Select scanning type: <ul> <li>List based brute force</li> <li>Pure Brute Force</li> </ul> File with list of dirs/files |
| /usr/share/dirbuster/wordlists/directory-list-lowercase-2.3-small.txt                                                   |
| Char set a-zA-Z0-9%20 Min length Max Length 8                                                                           |
| Select starting options: <ul> <li>Standard start point</li> <li>URL Fuzz</li> </ul>                                     |
| Brute Force Dirs     Be Recursive     Dir to start with                                                                 |
| Brute Force Files     Use Blank Extension File extension php                                                            |
| URL to fuzz - /test.html?url={dir}.asp                                                                                  |
| /                                                                                                    |
| Exit     Please complete the test details                                                                               |

Rysunek 18. Ustawienia OWASP DirBuster

| ile Optior   | ns About Help                                                                                                    |                                           |                      |
|--------------|----------------------------------------------------------------------------------------------------|-------------------------------------------|----------------------|
| nttp://192.1 | 68.1.5:80/<br>https://www.com/actionary.com/actionary.com/actionary.com/actionary.com/actionary.com/actionary.com/actionary.co | Results - Tree View \ \Lambda Errors: 0 \ |                      |
| Туре         | Found                                                                                                    | Response                                  | Size                 |
| File         | /index.php                                                                                                    | 302                                       | 344                  |
| Dir          | 1                                                                                                    | 302                                       | 342                  |
| Dir          | /cgi-bin/                                                                                                    | 403                                       | 270                  |
| File         | /about.php                                                                                                    | 200                                       | 5562                 |
| Dir          | /icons/                                                                                                    | 200                                       | 180                  |
| Dir          | /docs/                                                                                                    | 200                                       | 1384                 |
| File         | /login.php                                                                                                    | 200                                       | 1869                 |
| File         | /security.php                                                                                                    | 302                                       | 344                  |
| File         | /setup.php                                                                                                    | 200                                       | 3651                 |
| File         | /instructions.php                                                                                                    | 200                                       | 306                  |
| File         | /docs/DVWA_v1.3.pdf                                                                                                    | 200                                       | 403259               |
| File         | /docs/pdf.html                                                                                                    | 200                                       | 358                  |
| Dir          | /dvwa/                                                                                                    | 200                                       | 1796                 |
| Dir          | /dwa/images/                                                                                                    | 200                                       | 2481                 |
| Current spe  | ed: 0 requests/sec                                                                                                    | (Select and right                         | click for more optio |
| werage spe   | eed: (T) 348, (C) 213 requests/sec                                                                                             |                                           |                      |
| arse Queu    | e Size: 0                                                                                                    | Current number of runn                    | ing threads: 10      |
| otal Reque   | sts: 163911/163915                                                                                                    |                                           | Change               |
| Time To Fini | sh: 00:00:00                                                                                                    |                                           |                      |
| 🔶 Bac        | < 🔟 Pause 🗆 Stop                                                                                                    |                                           | Report               |

Rysunek 19. Wyniki skanowania DirBuster

Po uruchomieniu można podejrzeć w *Results-List View* wyniki znalezionych plików i folderów, ich wielkość oraz sprawdzić je poprzez uruchomienie w przeglądarce (patrz rysunek 19). Program umożliwia znalezienie plików zostawionych przez programistę lub administratora, w których mogą się znajdować ważne dane. Można ustalić wersje oprogramowania, co może pomóc w znalezieniu podatności i dopasować exlopita. Na koniec można wygenerować dokładny raport. Wszystkie powyższe czynności można wykonać również narzędziem Burp Suite.

## 2.7. Fimap

Fimap [8] jest to skaner wyszukujący podatności typu LFI (*ang. Local File Include*) i RFI (*ang. Remote File Include*). LFI jest to błąd w skrypcie PHP (*ang. PHP Hypertext Preprocessor*), dzięki któremu można odczytać dowolny plik na serwerze znając do niego ścieżkę (na przykład plik zawierający loginy użytkowników, informacje o katalogach). Dużo bardziej niebezpieczny błąd RFI może zdalnie dołączyć pliki, uruchomić skrypt ze swojego serwera na atakowanej stronie i uruchomić *shella php*.

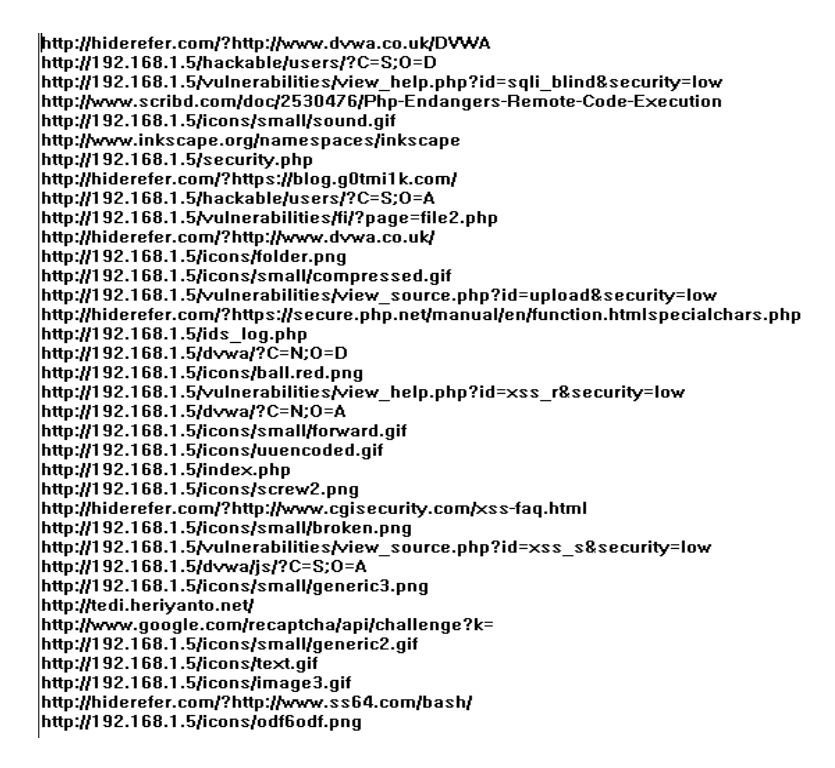

Rysunek 20. Zebrane linki z serwera za pomocą narzędzia Burp Suite

Skaner Fimap umożliwia skanowanie adresów URL przy wykorzystaniu wyszukiwarki Google. Znalezione podatności, po ustawieniu odpowiedniego parametru, mogą zostać automatycznie wykorzystane.

Wykorzystując funkcję *spider* w programie Burp Suite wyszukane zostały wszystkie adresy URL i linki znajdujące się na badanej stronie internetowej serwera i zapisane do pliku (patrz rysunek 20).

Fimap umożliwia również zebranie linków (patrz rysunek 21).

|   | root@kali: ~/Desktop                                                                                                    |             |  |  |  |  |  |  |  |
|---|----------------------------------------------------------------------------------------------------|-------------|--|--|--|--|--|--|--|
| ¢ | File Edit View Search Terminal Help                                                                                                    |             |  |  |  |  |  |  |  |
|   | <pre>root@kali:~/Desktop# fimap -H -u 'http://192.168.1.5/vulnerabilities/' -d kie='PHPSESSID=bvr38rtp6ic8chi7nks681gv91; security=low' -w 'linkiWynik.t</pre> | 7coc<br>xt' |  |  |  |  |  |  |  |
|   |                                                                                                    |             |  |  |  |  |  |  |  |

#### Rysunek 21. Polecenie wyszukiwania linków

| lities/?C=S%3b0=A'<br>[Done: 3   Todo: 15   Denth: 1] Going for next UBL: 'http://192 168 1 5/vulnerab: |
|----------------------------------------------------------------------------------------------------|
| [Done: 3   Todo: 15   Depth: 1] Going for next URL: 'http://192 168 1 5/vulnerab:                       |
| [bond: of four is bopchi if our next one interprovident of the                                          |
| lities/?C=D%3b0=A'                                                                                      |
| [Done: 4   Todo: 14   Depth: 1] Going for next URL: 'http://192.168.1.5/'                               |
| [Done: 5   Todo: 13   Depth: 1] Going for next URL: 'http://192.168.1.5/vulnerab:                       |
| lities/brute/'                                                                                          |
| [Done: 6   Todo: 12   Depth: 1] Going for next URL: 'http://192.168.1.5/vulnerab:                       |
| lities/captcha/'                                                                                        |
| [Done: 7   Todo: 11   Depth: 1] Going for next URL: 'http://192.168.1.5/vulnerab:                       |
| lities/csrf/'                                                                                           |
| [Done: 8   Todo: 10   Depth: 1] Going for next URL: 'http://192.168.1.5/vulnerab:                       |
| lities/exec/'                                                                                           |
| [Done: 9   Todo: 9   Depth: 1] Going for next URL: 'http://192.168.1.5/vulnerabil                       |
| (ities/fi/'                                                                                             |
| [Done: 10   Todo: 8   Depth: 1] Going for next URL: 'http://192.168.1.5/vulnerab:                       |
| lities/sqli/'                                                                                           |
| [Done: 11   Todo: 7   Depth: 1] Going for next URL: 'http://192.168.1.5/vulnerab:                       |
| lities/sqli_blind/'                                                                                     |
| [Done: 12   Todo: 6   Depth: 1] Going for next URL: 'http://192.168.1.5/vulnerab:                       |
| lities/upload/'                                                                                         |
| [Done: 13   Todo: 5   Depth: 1] Going for next URL: 'http://192.168.1.5/vulnerab:                       |
| lities/view help.php                                                                                    |
| [Done: 14 ] Todo: 4   Depth: 1] Going for next URL: 'http://192.168.1.5/vulnerab:                       |
| lities/view_source.php                                                                                  |
| [Done: 15   Todo: 3   Depth: 1] Going for next URL: 'http://192.168.1.5/vulnerab:                       |
| lities/view source allophphe.more you are able to hear.                                                 |
| [Done: 16   Todo: 2   Depth: 1] Going for next URL: 'http://192.168.1.5/vulnerab:                       |
| lities/xss r/'                                                                                          |
| [Done: 17   Todo: 1   Depth: 1] Going for next URL: 'http://192.168.1.5/vulnerab:                       |
| lities/xss s/'                                                                                          |
| Harvesting done.                                                                                        |

Rysunek 22. Zebrane linki za pomocą narzędzia Fimap

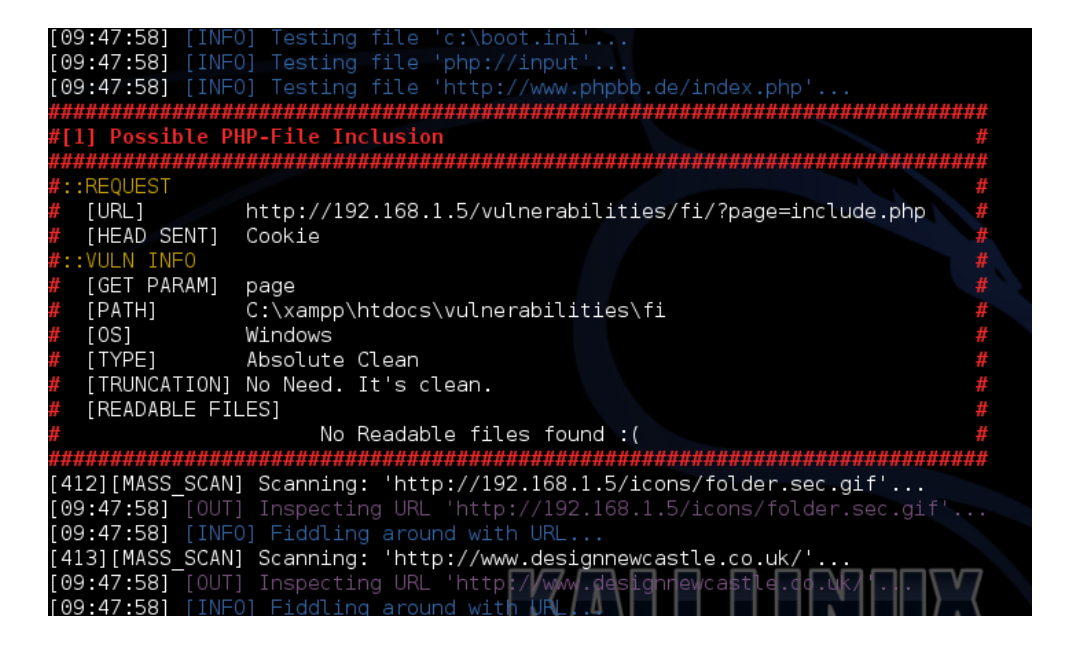

Rysunek 23. Wyniki skanowania narzędziem Fimap

Fimap bardzo precyzyjnie ustalił podatny link do strony (patrz rysunek 23), który po wklejeniu w przeglądarce, potwierdził wrażliwość aplikacji na tego typu atak (patrz rysunek 24), co uwierzytelnia jego skuteczne wykrywanie luk.

| 3 19    | 2.168.1.5/vulnerabilitie | s/fi/?page=inc | lude.php                        |                               |                                                           |  |  |  |
|---------|--------------------------|----------------|---------------------------------|-------------------------------|-----------------------------------------------------------|--|--|--|
| isited∨ | Offensive Security       | Kali Linux     | 🔍 Kali Docs                     | Exploit-DB                    | 3 Aircrack-ng                                             |  |  |  |
|         |                          |                | łome                            | Vulnerability: File Inclusion |                                                           |  |  |  |
|         |                          | 1              | nstructions<br>ietup / Reset DE | 3                             | The PHP function <b>allow_url_include</b> is not enabled. |  |  |  |
|         |                          | E              | rute Force                      | lion                          | [file1.php] · [file2.php] · [file3.php]                   |  |  |  |

Rysunek 24. Wykryta podatność

Fimap bardzo sprawnie poradził sobie z wykryciem wielu podatności w aplikacji webowej.

## 2.8. Nikto

Nikto [9] jest to skaner wykonujący kompleksowe testy w celu wyszukania luk w zabezpieczeniach serwera WWW. Sprawdzając konfigurację testowanego systemu narzędzie to nie tylko wykryje zagrożenia, ale również wskaże zalecenia, które poprawią działanie serwera. Uruchamiając program należy podać adres URL lub adres IP skanowanego serwera oraz zakres portów (patrz rysunek 25).

| <b>ro</b><br>- | ot(<br>Nik | <mark>kal</mark> i | <b>:/usr/</b> s<br>/2.1.5 | share/se | t/src/htm | ∎¶ nikto | -h | 192.168.3 | 1.5 | -p | 1-1000 | 9 |
|----------------|------------|--------------------|---------------------------|----------|-----------|----------|----|-----------|-----|----|--------|---|
| +              | No         | web                | server                    | found o  | n 192.168 | 3.1.5:1  |    |           |     |    |        |   |
| +              | No         | web                | server                    | found o  | n 192.168 | 3.1.5:2  |    |           |     |    |        |   |
| +              | No         | web                | server                    | found o  | n 192.168 | 8.1.5:3  |    |           |     |    |        |   |

Rysunek 25. Polecenie uruchamiające narzędzie Nikto

```
Target <u>Hostname</u>:
                                     192.168.1.5
   Target Port:
                                     80
   Start Time:
                                     2016-09-08 09:52:17 (GMT-4)
  Server: Apache/2.4.17 (Win32) OpenSSL/1.0.2d PHP/5.5.37
   Cookie PHPSESSID created without the httponly flag
   Cookie security created without the httponly flag
   Retrieved x-powered-by header: PHP/5.5.37
  The anti-clickjacking X-Frame-Options header is not present.
Root page / redirects to: login.php
   Server leaks inodes via ETags, header found with file /robots.txt, fields: 0x1
  0x52156c6a290c0
   File/dir '/' in robots.txt returned a non-forbidden or redirect HTTP code (302
   "robots.txt" contains 1 entry which should be manually viewed.
  OSVDB-877: HTTP TRACE method is active, suggesting the host is vulnerable to X
ST
   OSVDB-3268: /config/: Directory indexing found.
   /config/: Configuration information may be available remotely.
  OSVDB-561: /server-status: This reveals Apache information. Comment out approp
riate line in httpd.conf or restrict access to allowed hosts.
   Cookie phpMyAdmin created without the httponly flag
  Uncommon header 'x-permitted-cross-domain-policies' found, with contents: none
Uncommon header 'x-xss-protection' found, with contents: 1; mode=block
  Uncommon header 'x-webkit-csp' found, with contents: default-src 'self' ;scrip
 Uncommon header 'x-webkit-csp round, with contents: defaultist 'setry, setry
-src 'self' 'unsafe-inline' 'unsafe-eval';referrer no-referrer;style-src 'self
'unsafe-inline' ;img-src 'self' data: *.tile.openstreetmap.org;
Uncommon header 'x-ob_mode' found, with contents: 1
Uncommon header 'x-frame-options' found, with contents: DENY
Uncommon header 'x-content-type-options' found, with contents: nosniff
Uncommon header 'x-content type-options' found, with contents: nosniff
+ Uncommon header 'x-content-type:options' [found, with contents; nosniff
+ Uncommon header 'content-security-policy' found, with contents: default-src 's
elf';script-src 'self' 'unsafe-inline' 'unsafe-eval';;style-src 'self' 'unsafe
-inline' ;referrer no-referrer;img-src 'self' data: *.tile.openstreetmap.org;
+ Uncommon header 'x-content-security-policy' found, with contents: default-src
'self';options inline-script eval-script;referrer no-referrer;img-src 'self' da
```

Rysunek 26. Wynik uzyskany ze skanowania serwera WWW

Narzędzie wykonało testy serwera WWW uruchomionego na maszynie z systemem MS Windows 7 skanując porty od 1 do 1000. Podczas skanowanie zostało wykrytych dużo podatności oznaczonych w OSVDB (*ang. Open Source Vulnerability Database*), które można wykorzystać do przeprowadzenia ataku (patrz rysunek 26). OSVBD jest to internetowa baza danych zawierająca informacje o błędach w oprogramowaniu i lukach zbieranych z raportów bezpieczeństwa.

# 3. Podsumowanie

Skanowanie systemów jest bardzo ważnym przedsięwzięciem a uzyskane wyniki znacząco pomagają w dalszym działaniu w ramach wyszukiwania podatności i luk w testowanych sieciach. Dzięki skanowaniu uzyskujemy informacje takie jak: identyfikacja serwerów, lista otwartych portów, wykaz działających usług, listy kontroli dostępu ACL (*ang. Access Control List*). Aby przeprowadzić skanowanie wymagane jest posiadanie zgody na przeprowadzenie badania, dlatego wszystkie testy zostały wykonane w specjalnie przygotowanym laboratorium. W trakcie tego etapu można uzyskać szczegółowe dane o stosowanych zabezpieczeniach, rodzajach używanego oprogramowania wraz z ich numerem wersji oraz sprawdzić czy strony internetowe są podatne na ataki, co posłuży do dobrania odpowiednich złośliwych skryptów. Skanowanie może pomóc również w rozpoznaniu topologii sieci i konfiguracji urządzeń dostępowych (np.: list kontroli dostępu, tablic rutowania). Jest ono wykorzystywane przez administratorów do rozwiązywania problemów z siecią, jak również przez in-truzów w celach rozpoznawczych.

# Bibliografia

- [1] https://hostovita.pl/blog/jak-sprawdzic-ping-traceroute/
- [2] https://fping.org/
- [3] https://www.hacking.pl/hping3/
- [4] https://nmap.org/
- [5] https://lifehacker.com/how-to-use-nessus-to-scan-a-network-for-vulnerabilities-1788261156
- [6] https://portswigger.net/burp
- [7] https://tools.kali.org/web-applications/dirbuster
- [8] https://tools.kali.org/web-applications/fimap
- [9] https://cirt.net/nikto2-docs/

#### Analysis of selected tools for scanning it systems

#### Abstract

Scanning is the process of remotely detecting hosts, servers, network devices, and services. This involves sampling the activity of the network device being analyzed by sending packaged packets to it. As a result, the answers received provide information about the activity of the device or service being tested. Scanning is an operation that provides information about events and devices on the network. Allows you to determine if your computer is active and recognize the services and operating system that are running on it.

Keywords - scanning, network protocols, IP addresses, TCP and UDP ports, network services